## UserStories Part 1 – model klasse

Du skal lave et nyt projekt med en model klasse til UserStories:

## Lav et nyt projekt / solution

- Nyt projekt/solution: 'ScrumBoard' Opret et nyt projekt: 'ScrumBoard' af typen 'ASP.Net Core Web App' - benyt .Net 5.0 og klik 'configure for https' tjekboksen fra
- 2. Afprøvning Kør projektet og verificer at templaten virker.
- 3. Opret følgende mapper i dit projekt:
  - Services
  - MockData

## Lav et class library inde i solution

- 1. Højre klik på din solution (ikke dit projekt) og lav et nyt projekt (**'ScrumBoardLib'**), som er af typen 'Class Library' benyt .Net 5.0 igen.
- 2. Lav en mappe 'model' i librariet.
- 3. Inden i mappen model, lav en klasse '**UserStory'** med følgende elementer (husk klassen skal være public):
  - a. Properties:
    - i. Id (int)
    - ii. Title (String)
    - iii. Description (String)
    - iv. StoryPoints (int)
    - v. BusinessValue (int)
  - b. To konstruktører:
    - i. En default konstruktør (dvs. med tom parameter liste)
    - ii. En Konstruktør med Title, Description som parametre (altså ikke id, StoryPoints eller BusinessValue)
    - iii. Id skal genereres automatisk (se neden under) samt StoryPoint og BusinessValue sættes begge til 0, Ved Default Konstruktøren sættes Title og Description til "dummy"
  - c. En ToString metode, til at returnere aktuelle property værdier i en tekststreng (string)
  - d. Der skal være et private static nextId felt til automatisk at optælle Id.
     dvs. Id = nextId++; Det første objekt skal have Id værdien 1.

- 4. Der er nogle krav / betingelser til de forskellige properties:
  - a. Title, skal indeholde mindst 3 tegn
  - b. Description, skal indeholde mindst 10 tegn
  - c. StoryPoints må ikke være negative
  - d. BusinessValue skal være en værdi mellem 0-10, begge inklusive

Hvis ikke betingelserne er opfyldt, skal der kastes en passende exception.

## Tilbage til ScrumBoardProjektet

- 1. Efter du har oversat (build) dit ScrumBoardLib, skal du tilføje en reference til dette lib i dit ScrumBoardProjekt.
- 2. Opret nogle MockData til første prototype
  - a. I mappen MockData oprettes en ny klasse 'MockUserStories'.
     Klassen skal indeholde en statisk liste af UserStory objekter og initialiseres ala:

private static List<UserStory> userStories = new List<UserStory>() { new UserStory("Create Story", "As P.O I want to create a new Story So ..."), new UserStory("Edit Story", "As P.O I want to edit a Story So ..."), new UserStory("Move Story", "As team member I want to move a Story So ..."), new UserStory("Delete Story", "As team member I want to delete a Story So ...") };

- b. Lav en statisk metode GetMockUserStories(), der returnere listen.
- 3. Opret en UserStoryService
  - a. I mappen Service oprettes en ny klasse 'UserStoryService'.
    - Klassen skal indeholde en liste af UserStory objekter:
      - i. private List<UserStory> \_userStories;
      - ii. En default konstruktør der initialiserer userStories ved et kald af GetMockUserStories() fra MockUserStories.
      - iii. En metode GetUserStories(), der returnerer userStories.
- 4. Konfigurer Projekt (Startup.cs)
  - a. Åben Startup.cs for at registrere UserStoryService i ConfigureServices-metoden
    - i. services.AddSingleton<UserStoryService, UserStoryService>(); under linjen: services.AddRazorPages();
- 5. Lav en side(page) til at vise UserStories
  - a. I mappen Pages lav en undermappe 'UserStories'
  - b. I undermappen UserStories lav en ny Razor Page 'index.cshtml' (dette er default navn)
  - c. I index.cshtml indsæt:
    - i. '<h1>User Stories</h1>'
  - d. Tilføj et nyt link i \_layout.cshtml filen til den nye side
  - e. Kør og afprøv at link og page virker

- 6. Vise listen af UserStories på siden
  - a. I controller-klassen index.cshtml.cs
     Vi skal nu have injected vores UserStoryService, så servicen kan benyttes til at hente listen af UserStories i MockData:
    - i. Tilføj et instance field til servicen:
      - private UserStoryService \_userStoryService;
    - ii. Tilføj en property til Listen af UserStories: public List<UserStory> UserStories { get; private set; }
    - iii. Inject servicen i konstruktøren: public IndexModel(UserStoryService userStoryService) { \_userStoryService = userStoryService; }
    - iv. Opdater OnGet() metoden så den initialiserer listen UserStories med Data (mock) ved at kalde GetUserStories() på servicen: UserStories = \_userStoryService.GetUserStories();
  - b. Opdater Razor Page 'UserStories/Index'
     Vi skal have opdateret siden, så den viser alle vores UserStory.

Tilføj en foreach løkke der indsætter et oversigt af alle UserStory i en list:

```
@foreach (var us in @Model.UserStories)
```

7. Afprøvning Kør og afprøv at der er "hul igennem" og du kan få vist alle UserStories fra MockData